# LAUDOS DE VISTORIA

Coordenação-Geral de Seguro da Agricultura Familiar Departamento de Gestão de Riscos

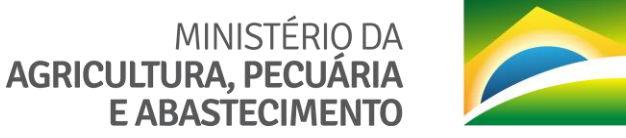

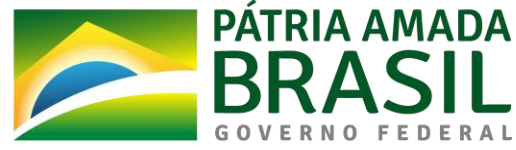

GARANTIA SAFRA VERIFICAÇÃO DE PERDAS SAFRA 2018/2019

Abril de 2019

Após a coordenação estadual atribuir perfil, o técnico vistoriador irá receber a mensagem

## **GSVP** Garantia Safra - Verificação de Perdas

Brasília, terça-feira, 20 de dezembro de 2016

Prezado(a) Nazareno do Amor Divino,

Você está liberado para realizar as vistorias do município de Ribeirão do Largo do dia 06/12/2016 até o dia 15/12/2016.

Usuário: Nazareno.Divino Senha: GSVP7878

Atenciosamente, Coordenação Geral do Garantia Safra

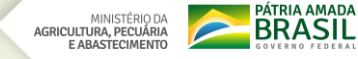

Para a safra 2018/2019, todos os procedimentos de solicitação de vistoria, indicação de técnico vistoriador e laudos serão realizados via sistema SGGS: <u>http://garantiasafra.mda.gov.br/garantiasafra/Home/Login.aspx</u>

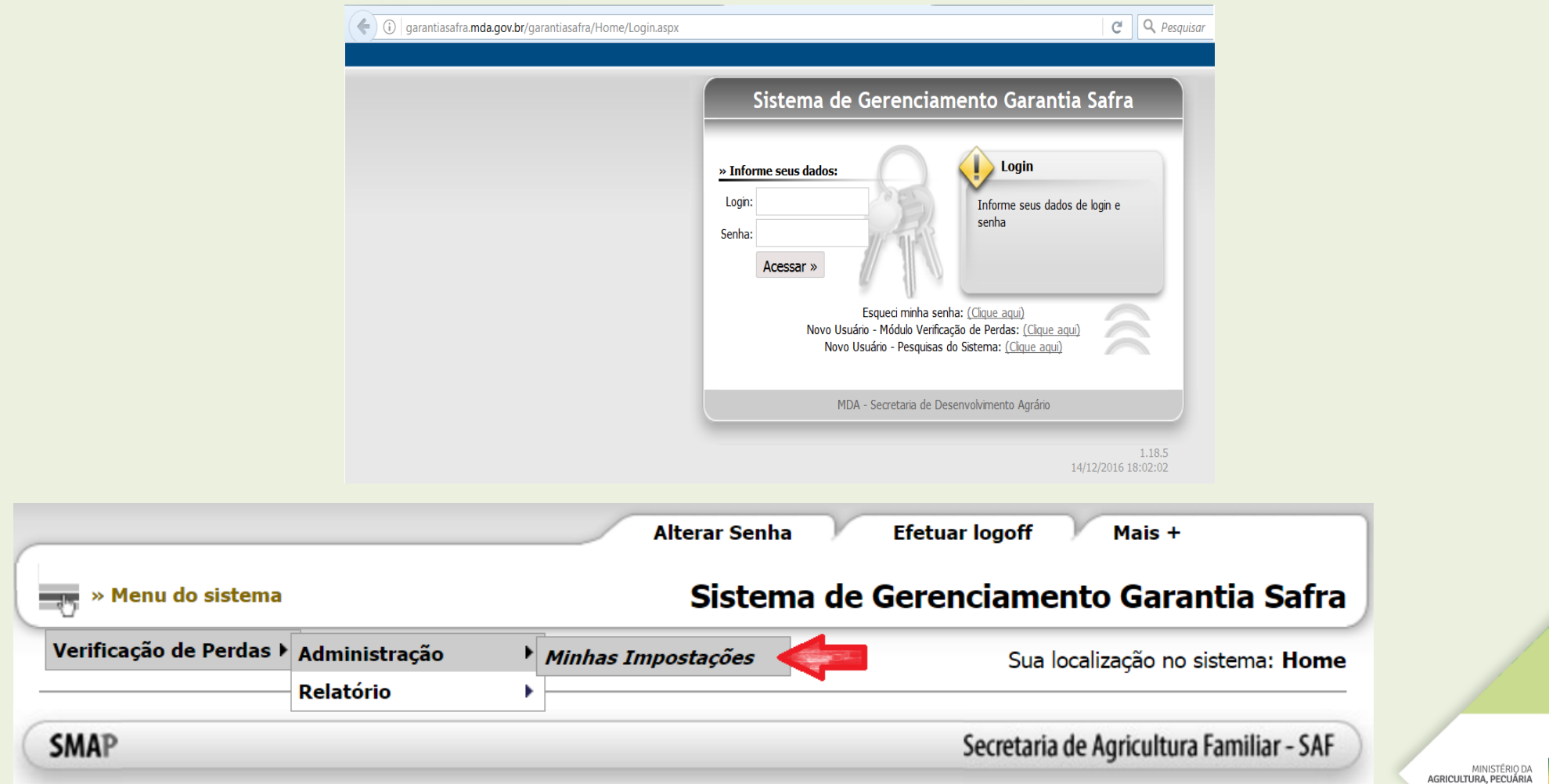

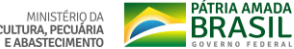

## Passo 1: No menu "Minhas Impostações" escolher a safra e o município. Depois clicar em gerar formulários.

|                | Sua localização no sistema: Minhas Impostações                                       |
|----------------|--------------------------------------------------------------------------------------|
| Minhas Impost  | ações:                                                                               |
|                | Você tem até o dia 23/12/2016 para impostação dos laudos, ou seja, faltam: 2 dia(s). |
| Safra:         | 2016/2017 🔻 🔼                                                                        |
| Município:     | Ribeirão do Largo 🔻 🖪                                                                |
| Questionário:  |                                                                                      |
| Produtor:      |                                                                                      |
|                | Buscar >>                                                                            |
| Gerar Formulá  | ios 🖉                                                                                |
| Incluir Laudos |                                                                                      |
|                |                                                                                      |
| SMAP           | Secretaria de Agricultura Familiar - SAF                                             |

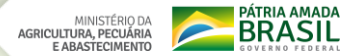

#### Gera Formulários:

Você tem até o dia 23/12/2016 para impostação dos laudos, ou seja, faltam: 2 dia(s).

| N° Externo                | Produtor                     | CPF | Município         | Safra     | Prazo 1º   | Todos |
|---------------------------|------------------------------|-----|-------------------|-----------|------------|-------|
| SDW0037705825431105100700 | ARMANDO DE JESUS RIBEIRO     |     | Ribeirão do Largo | 2016/2017 | 23/12/2016 |       |
| SDW0049175905310110141018 | ELAINE DOS SANTOS SOUSA      |     | Ribeirão do Largo | 2016/2017 | 23/12/2016 | 2     |
| SDW0032917165820207131152 | ELIENE DE ANDRADE SANTOS     |     | Ribeirão do Largo | 2016/2017 | 23/12/2016 |       |
| SAF0000203540751611020920 | ELIETE MARIA DE JESUS        |     | Ribeirão do Largo | 2016/2017 | 23/12/2016 |       |
| SDW0022869695070304130856 | FABRICIO DE JESUS SANTOS     |     | Ribeirão do Largo | 2016/2017 | 23/12/2016 |       |
| SDW0039452105691107121035 | GENIVALDO DA SILVA SANTOS    |     | Ribeirão do Largo | 2016/2017 | 23/12/2016 |       |
| SDW0008956775712904141013 | GESSIONETE SOUSA SANTOS      |     | Ribeirão do Largo | 2016/2017 | 23/12/2016 |       |
| SDW0018618025011902151225 | GESSIONIAS SOUZA SANTOS      |     | Ribeirão do Largo | 2016/2017 | 23/12/2016 |       |
| SDW0393639455531901121151 | GILBERTO GONÇALVES RODRIGUES |     | Ribeirão do Largo | 2016/2017 | 23/12/2016 |       |
| SDW0030373645303007130949 | GILSON CANTILHO DE ANDRADE   |     | Ribeirão do Largo | 2016/2017 | 23/12/2016 |       |
| SDW0054320555031905150229 | JOAB SOUSA PINTO             |     | Ribeirão do Largo | 2016/2017 | 23/12/2016 |       |
| SDW0573322585870207130242 | JOEL SOARES DE ANDRADE       |     | Ribeirão do Largo | 2016/2017 | 23/12/2016 |       |
| SDW0437614455043007130922 | JOSÉ FERREIRA LIMA           | •   | Ribeirão do Largo | 2016/2017 | 23/12/2016 |       |
| SDW0040403695302204140848 | JOSE MANOEL DE OLIVEIRA      |     | Ribeirão do Largo | 2016/2017 | 23/12/2016 |       |
| SDW0207867195913007130908 | JOSE RODRIGUES DA SILVA      |     | Ribeirão do Largo | 2016/2017 | 23/12/2016 |       |
| SDW0841454715043007130917 | JOSE SOARES DE ANDRADE NETO  |     | Ribeirão do Largo | 2016/2017 | 23/12/2016 |       |
| SDW0099863858731109121143 | JOVINA DA SILVA SANTOS       |     | Ribeirão do Largo | 2016/2017 | 23/12/2016 |       |
| SDW0603854805042808120207 | JUSCELINO JOSÉ PINTO         |     | Ribeirão do Largo | 2016/2017 | 23/12/2016 |       |

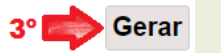

|      | Secretaria Especial de Agricultura Familiar e do Desenvolvimento Agrário - SEAD<br>Subsecretaria da Agricultura Familiar - SAF                                               |
|------|----------------------------------------------------------------------------------------------------|
| Sel- | Atenção: Antes de iniciar o trabalho de verificação, consulte as Instruções de Preench<br>procedimento incorreto das informações pode impedir o pagamento de beneficios no a |

Garantia - Satra - Laudo Verificação de Plantio e Colheita

insulte as Instruções de Preenchimento disponíveis no site do Garantia-Safra. O

| a) SECRETA                  | RIA D           | E DESENVOI                            | VIMENT            | O RURAL - SE              | R - BA       | HIATE               | R                |          |                        | b) CN   | PJ: 21730 | 6380       | 00158                          |                           |
|-----------------------------|-----------------|---------------------------------------|-------------------|---------------------------|--------------|---------------------|------------------|----------|------------------------|---------|-----------|------------|--------------------------------|---------------------------|
| ltem 2 – Téc                | nica/o          | 1                                     |                   |                           |              |                     |                  |          |                        | 5       |           |            |                                |                           |
| a) FÁTIMA                   | BERNA           | RDES                                  |                   |                           |              | b) CPI              | F: 432.064       | 4.614-21 | c) Matrice             | øla:    |           | d)         | CREA: 98754                    |                           |
| Item 3 - Pro                | dutor/a         |                                       |                   |                           |              |                     |                  |          |                        |         |           |            |                                |                           |
| a) ANA BISI                 | PO DE (         | OLIVEIRA                              |                   |                           |              | b).                 | Apelido: /       | ANA DO   | CAJUEIRO               | п       | c) (      | PF:        | 200.000.000.000                | 35                        |
| d)DAP: SDP                  |                 |                                       | 10126             | e) Data Nasci             | mento:       | 12/07/1             | 935 f)           | Endereç  | o: FAZENDA             | CAR     | UEIRO II  | 3          | g) N <sup>e</sup>              | :S/N                      |
| h)Bairro:ZO!                | A RUI           | RAL.                                  |                   | i) Mr                     | un.:LA       | EDINH               | 0                |          |                        | j)L     | F: BAHL   | A          |                                |                           |
| Item 4 - Reg                | ião da          | propriedade r                         | e municí          | pio                       | I            | tem 5 -             | Coorden          | idas GP  | 5                      |         |           |            |                                |                           |
| ]Norte                      | ] Sul           | Leste                                 | [ ] Oesta         | e     Central             | L            | atitude:            |                  | • •      | " Longitus             | fe:     |           | 1          | Datum:                         |                           |
| Item 6 - Are                | a Total         | Plantada (ha                          | ) Ite             | m 7 – Agricult            | or Não       | Encont              | rado - M         | otivo    |                        | Iten    | n 8 – Não | Real       | izou Plantie - M               | lotivo                    |
| ltem 9 – Prá                | ticas de        | e Cultivo                             | Ite               | m 10 – Prática            | s de Co      | onvivên             | cia com o        | semiári  | ido                    | Iten    | n 11 – Co | nserv      | ração do Solo                  |                           |
| Item 12 - Cu                | lturas          | Solteiras                             | Du                | de Calhaitre              | d) S         |                     | e) A.            |          | 6 Producto             | 1       | Matiun    | da         | hìlmann                        | Estida                    |
| a) canar                    | (dia            | a'mes/ano)                            | (di               | a/mes/ano)                |              |                     | Plantad          | a (ha)   | Colhida** (k           | g) *    | Perda     |            | Irrigada (S/N)                 | Fenológi                  |
| Milho                       | <u> </u>        |                                       |                   |                           | 1            | î                   |                  |          |                        |         |           | - 1        |                                |                           |
| Feijão                      | <u></u>         |                                       | -                 |                           | -            |                     |                  |          |                        | 4       |           | _          |                                | -                         |
| Mandioca                    | 2               |                                       | <u> </u>          |                           | -            |                     |                  |          |                        | -       |           | -          |                                | <u> </u>                  |
| Almodia                     |                 |                                       | -                 |                           | -            |                     |                  | -        |                        | -       |           | - 1        |                                | -                         |
| Item 13 - Cr                | dtura (         | 'onsorciada d                         | uas cultu         | ras                       |              | -                   |                  |          |                        | 1       |           |            |                                | -                         |
| a) Data de Ph<br>(dia/mes/a | antio<br>no)    | <li>b) Data de C<br/>(dia/mes)</li>   | olheita*<br>'ano) | c) Área tota<br>Consorcio | l do<br>(ha) | d) Ma               | otivo de<br>erda | e) Lav   | oura Irrigada<br>(S/N) | f)<br>F | Cultura   | g) I<br>Cu | Percentual<br>Itura Principal  | h) Estádi<br>Fenológi     |
|                             | 302             | 1.00000000000                         |                   |                           |              |                     |                  |          | 19010181               | 1       |           | -          |                                |                           |
| i) Semente                  | j) Pro<br>Culto | odução Colhid<br>ira Principal**      | a da<br>(kg)      | k) Cultura<br>Secundária  | I) Per       | rcentual<br>Secundi | Cultura<br>ária  | m) Est   | tádio Fenológi         | ico     | n) Semer  | ate        | o) Produção (<br>Cultura Secun | Colhida da<br>daria** (kj |
| N-11 C                      |                 |                                       |                   |                           |              |                     | 1                |          |                        |         |           | - J        |                                |                           |
| a) Data de Di               | intio           | b) Data da (                          | colheita*         | c) Årea tot               | d do         | d) M                | stivo de         | a) Low   | ours briesda           | L.P.    | Coltura   | 011        | Percentual                     | hi East                   |
| (dia/mes/                   | 200)            | (dia/me                               | s/ano)            | Consorcio                 | (ha)         | P                   | erda             |          | (S/N)                  | P       | rincipal  | Cul        | tura Principal                 | Fenológi                  |
| i) Semente                  | j) Pr<br>Culti  | l<br>odução Colhid<br>ura Principal** | a da<br>(kg)      | k) Cultura<br>Secundária  | l) Pe        | rcentual<br>Secund  | Cultura<br>ária  | m) Es    | tàdio Fenológ          | ico     | n) Seme   | nte        | o) Produção<br>Cultura Secun   | Colhida da<br>daria** (k  |
| p) Cu                       | ltura - T       | erceira                               | q) Perc           | entual Cultura -          | ( T)         | Estádio             | Fenológi         | co.      | s) Semer               | ite     | (         | Prod       | tação Colhida da               | Cultura -                 |

Item 15 - Observações

Declaro que os dados informados e registrados nesse laudo são verdadeiros e retratam fielmente a realidade verificada no estabelecimento identificado. Data da Visita: / /

Assinatura do/a Técnico/a - CREA

Assinatura ou digital do/a Agricultor/a Familiar

\* Se na visita do técnico o agricultor não tiver feito a colheita, deve-se estimar a data de realização da colheita. Não se deve deixar em o campo em branco. \*\* Se na visita do técnico o agricultor estiver próximo da colheita mas ainda ado houver colhido, deve-se avaliar a lavoura e estimar a colheita. Se for verificada perda total de determinada cultura, deve-se registrar no campo específico o valor (0 zero) kg para cultura. Não se deve deixar o campo em branco.

- Consulte as instruções de preenchimento disponíveis no site do Garantia-Safra.

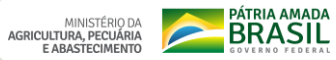

Técnico(a) Vistoriador(a) organiza todo material necessário e pode ir a campo. Bom trabalho...

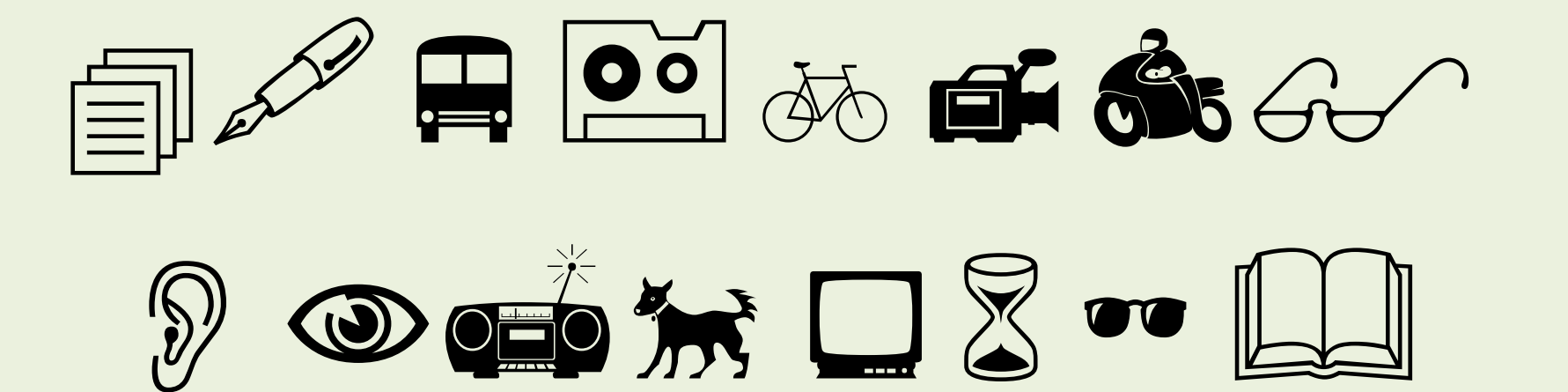

Quando retornar do campo com os laudos preenchidos e assinados, entra no sistema, insere os dados e envia para a Coordenação Geral de Seguro da Agricultura Familiar/MAPA.

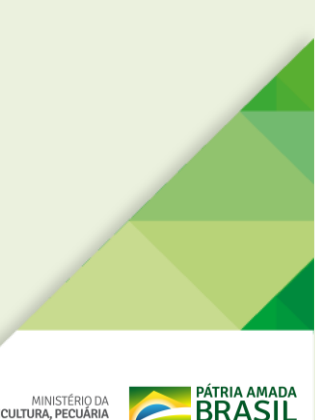

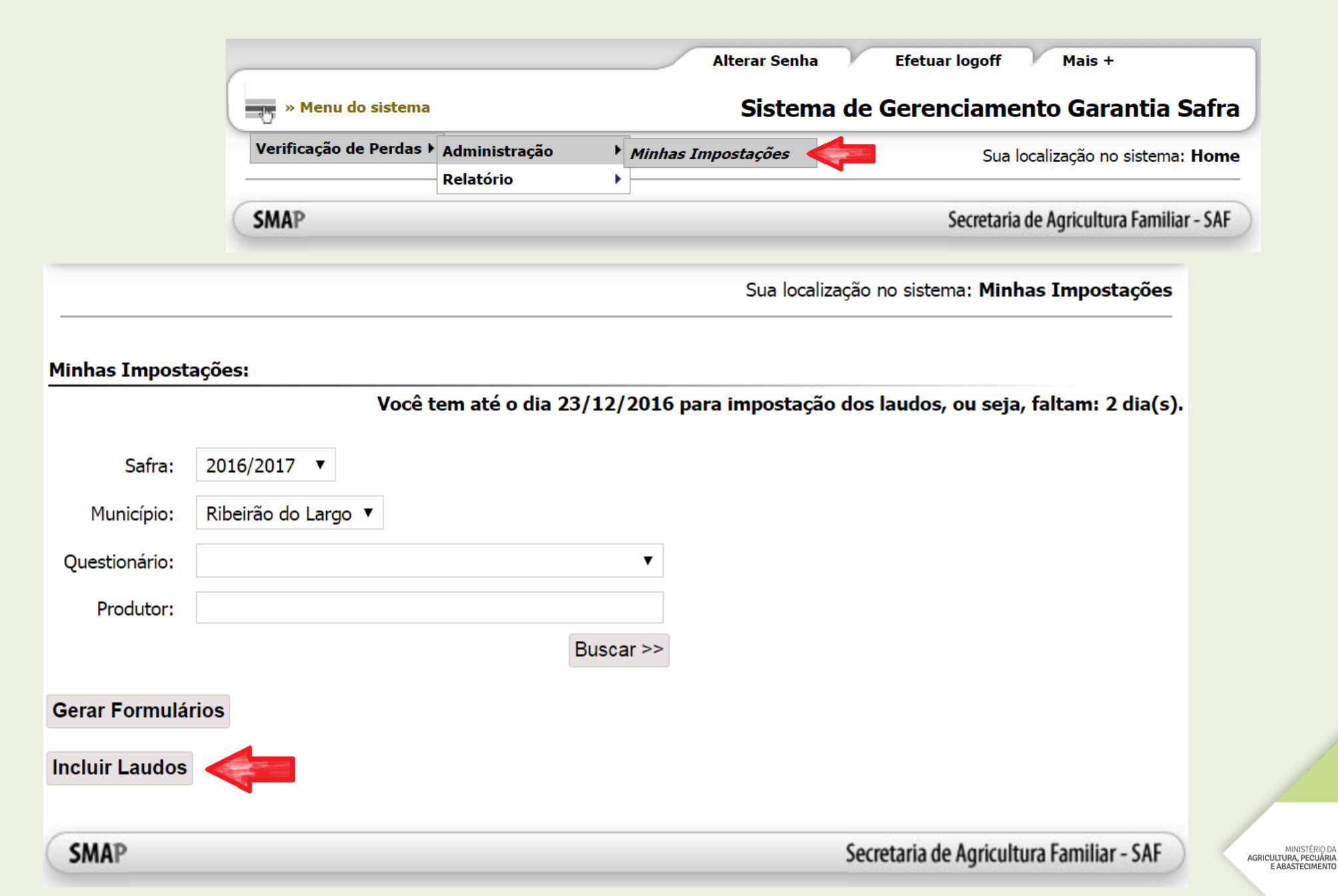

### Passo 1: Inserir o numero do CPF do/a agricultor/a e clicar na figura da lupa

| Incluir Novo Lau | ıdo:                                                                              |
|------------------|-----------------------------------------------------------------------------------|
| Voc              | ê tem até o dia 23/12/2016 para impostação dos laudos, ou seja, faltam: 2 dia(s). |
| CPF:             | Q Agricultor:                                                                     |
| Questionário:    |                                                                                   |

### Passo 2: Escolher o tipo de laudo

| Incluir Novo La | udo:                                                                                                    |  |
|-----------------|----------------------------------------------------------------------------------------------------|--|
| Voo             | ê tem até o dia 23/12/2016 para impostação dos laudos, ou seja, faltam: 2 dia(s).                                                                    |  |
| CPF:            | Agricultor: ARMANDO DE JESUS RIBEIRO                                                                                                    |  |
| Questionário:   |                                                                                                    |  |
|                 | GS - Verificação de Perdas - Completo<br>GS - Verificação de Perdas - Agricultor Não Encontrado<br>GS - Verificação de Perdas - Não Realizou Plantio |  |

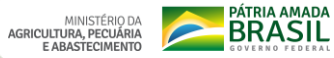

### **3º Passo: Preencher o formulário**

| CPF:           | 03743                      | Agricultor: | ARMAND | d de jesus ribeiro |  |
|----------------|----------------------------|-------------|--------|--------------------|--|
| Questionário:  | GS - Verificação de Perdas | - Completo  | •      |                    |  |
| GS - vermcaçao | de Perdas - Completo       |             |        |                    |  |

#### Observação

Antes de iniciar o preenchimento do laudo de verificação de perdas, consulte o arquivo de <u>Instruções de Preenchimento</u> disponível no site do Garantia-Safra. Esse procedimento é necessário para o preenchimento correto das informações de área plantada, produção colhida e códigos de preenchimento.

| Item 1 - Entidade                                      |                    |  |  |  |
|--------------------------------------------------------|--------------------|--|--|--|
| a) Sigla/Nome                                          | b)CNPJ             |  |  |  |
| Prefeitura de Prefeitura Municipal de Ribeira do Largo | 16.418.683/0001-31 |  |  |  |

| Item 2 - Técnico        |                |              |                               |  |  |  |  |
|-------------------------|----------------|--------------|-------------------------------|--|--|--|--|
| a) Nome                 | b) CPF         | c) Matrícula | d) Número do Registro no CREA |  |  |  |  |
| NAZARENO DO AMOR DIVINO | 143.479.463-68 | 7            | 9876                          |  |  |  |  |

| Item 3 - Produtor         |                   |                |                    |  |  |  |
|---------------------------|-------------------|----------------|--------------------|--|--|--|
| a) Nome                   | b) Apelido        | c) CPF         | d) Data Nascimento |  |  |  |
| ARMANDO DE JESUS RIBEIRO  |                   | 037.705.825-43 | 12/07/1974         |  |  |  |
| e) DAP                    | f) Endereço       | g) Número      |                    |  |  |  |
| SDW0037705825431105100700 | FAZENDA BOA VISTA | S/N            |                    |  |  |  |
| h) Bairro ou Comunidade   | i) Municipios     | j) UF          |                    |  |  |  |
| REGIÃO DA ÁGUA BELA       | RIBEIRÃO DO LARGO | BAHIA          |                    |  |  |  |

| Itens 4 e 5                            |                              |          |           |       |  |  |
|----------------------------------------|------------------------------|----------|-----------|-------|--|--|
| 4 - Região da Propriedade no Município |                              | Latitude | Longitude | Datum |  |  |
| T                                      | 5 - Coordenadas<br>GPS(sede) | • • • •  | •         | ▼     |  |  |

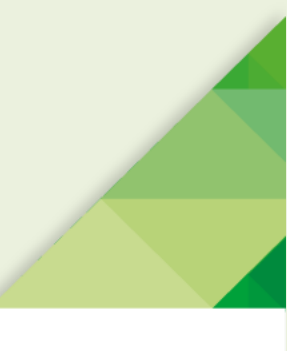

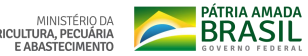

#### Item 6 - Laudo Completo

6 - Área Total Plantada(ha)

#### Itens 9 e 10

| 9 - Práticas de Cultivo | 10 - Práticas de Convivência com o semiá          | rido                                         |                                                                          |                                     |
|-------------------------|---------------------------------------------------|----------------------------------------------|--------------------------------------------------------------------------|-------------------------------------|
| 🔲 Aração                | Avicultura                                        | Bovinos                                      | Ensilagem                                                                | Piscicultura                        |
| Gradagem                | Açude                                             | Caldeirão ou Tanque de Pedra                 | Enação                                                                   | Plantio de Sorgo, Palma ou Algaroba |
| Adubação Química        | Alternativa Não Indicada nas Opções<br>Anteriores | Caprinos                                     | Eruteiras (umbuzeiro, cajueiro, etc.)                                    | Plantio Direto                      |
| Adubação<br>Orgânica    | 🔲 Apicultura e/ou Meliponicultura                 | 🗏 Captação de Água "in situ"                 | Hortas Orgânicas                                                         | Poço Raso                           |
| Adubação Verde          | Banco de Proteína                                 | Carnaubeira                                  | 🔲 Item Não Verificado na Visita de Campo                                 | Policultivos                        |
|                         | Barragem Subterrânea                              | 🗆 Cisterna Calçadão                          | Mandala                                                                  | Quintais Produtivos                 |
| Pragas                  | Barragens Sucessivas                              | Cisterna de 52 mil Litros Adaptada para Roça | Métodos de Manejo da Caatinga (CBL, enriquecimento da caatinga e outros) | 🗖 Rotação de Pastagem               |
|                         | Barraginha                                        | 🗆 Cisterna de Placas                         | Não Adota Alternativas de Convivência com o Semiárido                    | Sisal                               |
|                         | Barramento de Pedra                               | Compostagem                                  | Ovinos                                                                   | 🔲 Sistemas Agroflorestais           |
|                         | Barreiro                                          | Curvas de Nível                              | Participa de Casa ou Banco de Sementes                                   | 🔲 Palma Forrageira                  |

#### Item 11

11 - Conservação do Solo Ocorrência de Erosão Perda de Fertilidade

Presença de Acidificação
Presença de Compactação

Presença de Salinização

Sem Condições de Verificações

#### Tipo de Culturas:

Solteiras

🔲 Consorciada duas culturas

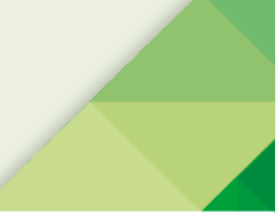

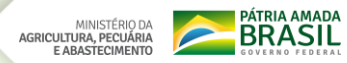

## O Técnico Vistoriador deve preencher com atenção o item Tipo de Culturas

- Solteira
- Consorciada duas culturas
- Consorciada três culturas

| Tipo de Cu | ilturas:                        |                                     |            |                               |                               |                    |                             |                       |            |
|------------|---------------------------------|-------------------------------------|------------|-------------------------------|-------------------------------|--------------------|-----------------------------|-----------------------|------------|
| Solteira   | s                               |                                     |            |                               |                               |                    |                             |                       |            |
| Consord    | ciada duas culturas             |                                     |            |                               |                               |                    |                             |                       |            |
| Consor     | ciadas três culturas            |                                     |            |                               |                               |                    |                             |                       |            |
|            |                                 |                                     |            |                               |                               |                    |                             |                       |            |
| [tem 12 -  | Culturas Solteiras              |                                     |            |                               |                               |                    |                             |                       |            |
| a) Cultura | b) Data<br>Plantio(dia/mês/ano) | c) Data da<br>Colheita(dia/mês/ano) | d) Semente | e) Área<br>Plantada(hectares) | f)<br>Produção<br>Colhida(kg) | g) Motivo de Perda | h) Lavoura<br>Irrigada(S/N) | i) Estadio Fenológico | Excluir    |
| •          |                                 |                                     | ]          |                               |                               | ▼                  | •                           |                       | v 🚩        |
|            |                                 |                                     |            |                               |                               |                    |                             | Adicionar outr        | a Solteira |
|            |                                 |                                     |            |                               |                               |                    |                             |                       |            |

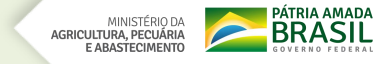

#### Tipo de Culturas:

Solteiras

🗹 Consorciada duas culturas

| Item 13 - Culturas              | consorciada duas cu                 | lturas                                             |                       |                                        |                         |                                    |                         |                                            |         |
|---------------------------------|-------------------------------------|----------------------------------------------------|-----------------------|----------------------------------------|-------------------------|------------------------------------|-------------------------|--------------------------------------------|---------|
| a) Data<br>Plantio(dia/mês/ano) | b) Data da<br>Colheita(dia/mês/ano) | c) Área Total do<br>Consórcio(hectares)            | d) Motivo da Perda    | e) Lavoura<br>Irrigada(S/N)            | f) Cultura<br>Principal | g) Percentual<br>Cultura Principal | h) Estadio Fenológico   |                                            |         |
|                                 |                                     |                                                    | ▼                     | •                                      | •                       |                                    |                         |                                            | •       |
|                                 |                                     |                                                    |                       |                                        |                         |                                    |                         |                                            |         |
| i) Semente                      |                                     | j) Produção Colhida<br>da Cultura<br>Principal(kg) | k) Cultura Secundária | I) Percentual<br>Cultura<br>Secundária | m) Estádio Fenoló       | gico                               | n) Semente              | o)<br>Produção<br>Colhida<br>da<br>Cultura | Excluir |
|                                 | •                                   |                                                    | •                     |                                        |                         | •                                  | •                       | /                                          | ×       |
|                                 |                                     |                                                    |                       |                                        |                         |                                    |                         |                                            |         |
|                                 |                                     |                                                    |                       |                                        |                         | Ad                                 | licionar outra Consorci | ada duas c                                 | ulturas |

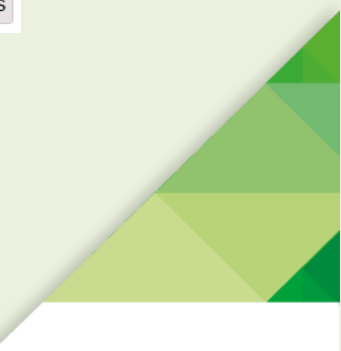

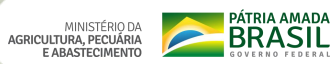

#### Tipo de Culturas:

Solteiras

Consorciada duas culturas

| Item 14 - Cultura c             | onsorciada três cultura             | as                                              |                          |                                     |                             |                         |                                                |                 |                                      |
|---------------------------------|-------------------------------------|-------------------------------------------------|--------------------------|-------------------------------------|-----------------------------|-------------------------|------------------------------------------------|-----------------|--------------------------------------|
| a) Data<br>Plantio(dia/mês/ano) | b) Data da<br>Colheita(dia/mês/ano) | c) Área Total do<br>Consórcio(hectares)         | d) Motivo da P           | erda                                | e) Lavoura<br>Irrigada(S/N) | f) Cultura<br>Principal | g) Percentual Cultura Principal                | h) Est<br>Fenol | tadio<br>ógico                       |
|                                 |                                     |                                                 |                          | •                                   | •                           | •                       |                                                |                 | •                                    |
|                                 |                                     |                                                 |                          |                                     |                             |                         |                                                |                 |                                      |
| i) Semente                      |                                     | j) Produção Colhida da<br>Cultura Principal(kg) | k) Cultura<br>Secundária | l) Percentual Cultura<br>Secundária | m) Estádio Fer              | nológico                | n) Semente                                     |                 | o) Produção<br>Colhida da<br>Cultura |
|                                 | •                                   |                                                 | T                        |                                     |                             | •                       |                                                | •               | ,                                    |
|                                 |                                     |                                                 |                          |                                     |                             |                         |                                                |                 |                                      |
| p) Cultura Terceira             | q) Pencentual Cultura<br>Terceira   | r) Estádio Fonológico                           | s) Semente               |                                     |                             |                         | t) Produção Colhida da Cultura<br>Terceira(kg) | Exclui          | ir                                   |
| •                               |                                     | ▼                                               |                          |                                     |                             | •                       |                                                | ×               |                                      |
|                                 |                                     |                                                 |                          |                                     |                             |                         |                                                |                 |                                      |
|                                 |                                     |                                                 |                          |                                     |                             |                         | Adicionar outra C                              | onsorciad       | la três culturas                     |

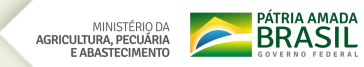

## Tipo de Culturas:

🗹 Consorciada duas culturas

| Item 12 - Cultura              | s Solteiras                                  |                                                 |                   |                          |                             |                                |                     |                |                         |                            |                            |                         |                      |                                   |           |
|--------------------------------|----------------------------------------------|-------------------------------------------------|-------------------|--------------------------|-----------------------------|--------------------------------|---------------------|----------------|-------------------------|----------------------------|----------------------------|-------------------------|----------------------|-----------------------------------|-----------|
| a) Cultura b) D<br>Plan        | ata c) Data da<br>io(dia/mês/ano) Colheita(d | ia/mês/ano) d) Semente                          |                   | e)<br>Pla                | Área<br>antada(hectare      | f) Produção<br>es) Colhida(kg) | g) Moti             | vo de Perda    | а                       |                            | h) Lavoura<br>Irrigada(S/N | ) i) Estadio Fenológico |                      |                                   | Excluir   |
| •                              |                                              |                                                 |                   | Ŧ                        |                             |                                |                     |                |                         | ۲                          | •                          |                         |                      | ۲                                 | *         |
|                                |                                              |                                                 |                   |                          |                             |                                |                     |                |                         |                            |                            |                         | Adiciona             | r outra s                         | Solteira  |
| Item 13 - Cultura              | s consorciada duas cultu                     | ıras                                            |                   |                          |                             |                                |                     |                |                         |                            |                            |                         |                      |                                   |           |
| a) Data<br>Plantio(dia/mês/ano | b) Data da<br>) Colheita(dia/mês/ano)        | c) Área Total do<br>Consórcio(hectares)         | d) Motivo da Perd | a                        | e<br>Iı                     | ) Lavoura<br>rrigada(S/N)      |                     | f) Cultura     | Principal               | g) Percentual<br>Principal | Cultura h)                 | ) Estadio Fenológico    |                      |                                   |           |
|                                |                                              |                                                 |                   |                          | •                           |                                | •                   |                | •                       |                            |                            |                         |                      |                                   | •         |
|                                |                                              |                                                 |                   |                          |                             |                                |                     |                |                         |                            |                            |                         |                      |                                   |           |
| i) Semente                     |                                              | j) Produção Colhida da<br>Cultura Principal(kg) | k) Cultura Secun  | dária                    | l)<br>S                     | ) Percentual Cu<br>Secundária  | ltura               | m) Estádio     | o Fenológico            |                            | n)                         | ) Semente               | o) P<br>Colh<br>Cult | rodução<br>ida da<br>ura          | Excluir   |
|                                | •                                            |                                                 |                   |                          | •                           |                                |                     |                |                         |                            | •                          |                         | •                    |                                   | ×         |
|                                |                                              |                                                 |                   |                          |                             |                                |                     |                |                         |                            |                            |                         |                      |                                   |           |
|                                |                                              |                                                 |                   |                          |                             |                                |                     |                |                         |                            |                            | Adicionar outra C       | Consorciad           | a duas c                          | ulturas   |
|                                |                                              |                                                 |                   |                          |                             |                                |                     |                |                         |                            |                            |                         |                      |                                   |           |
| Item 14 - Cultura              | consorciada tres cultura                     | as                                              |                   |                          |                             |                                |                     |                |                         |                            |                            |                         |                      |                                   |           |
| a) Data<br>Plantio(dia/mês/ano | b) Data da<br>) Colheita(dia/mês/an          | c) Área Total<br>no) Consórcio(heo              | do<br>tares)      | d) Motivo da Perc        | da                          |                                | e) Lavo<br>Irrigada | oura<br>a(S/N) | f) Cultura<br>Principal | g) Percentua               | l Cultura Prir             | ncipal                  | h) Estadi            | o Fenoló                          | gico      |
|                                |                                              |                                                 |                   |                          |                             | •                              |                     | ۲              | •                       |                            |                            |                         |                      |                                   | ۲         |
|                                |                                              |                                                 |                   |                          | _                           |                                |                     |                |                         |                            |                            |                         |                      |                                   | - ~ -     |
| i) Semente                     |                                              | j) Produção Co<br>Principal(kg)                 | olhida da Cultura | k) Cultura<br>Secundária | l) Percentual<br>Secundária | l Cultura                      | m) Está             | ádio Fenoló    | gico                    | n) Semente                 |                            |                         |                      | o) Produc<br>Colhida d<br>Cultura | çao<br>Ia |
|                                |                                              | •                                               |                   | •                        |                             |                                |                     |                | •                       |                            |                            |                         | •                    |                                   |           |

| p) Cultura Terceira | q) Pencentual Cultura<br>Terceira | r) Estádio Fonológico | s) Semente | t) Produção Colhida da Cultura Terceira(kg) | Excluir |
|---------------------|-----------------------------------|-----------------------|------------|---------------------------------------------|---------|
| •                   |                                   | •                     | τ          |                                             | ×       |

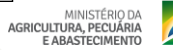

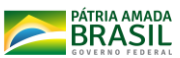

| Observação    |      |    |
|---------------|------|----|
|               |      |    |
| Data da Visit |      | 72 |
| Data:         |      |    |
|               | <br> |    |

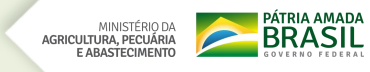

| CPF:             | 03743                     | Q Agricultor:             | ARMANDO DE JESUS RIBEIRO |
|------------------|---------------------------|---------------------------|--------------------------|
| Questionário:    | GS - Verificação de Perda | as - Agricultor Não Encon | tra 🔻                    |
| GS - Verificação | de Perdas - Agricultor N  | lão Encontrado            |                          |

#### Observação

Antes de iniciar o preenchimento do laudo de verificação de perdas, consulte o arquivo de <u>Instruções de Preenchimento</u> disponível no site do Garantia-Safra. Esse procedimento é necessário para o preenchimento correto das informações de área plantada, produção colhida e códigos de preenchimento.

| Item 1 - Entidade                                      |                    |  |
|--------------------------------------------------------|--------------------|--|
| a) Sigla/Nome                                          | b)CNPJ             |  |
| Prefeitura de Prefeitura Municipal de Ribeira do Largo | 16.418.683/0001-31 |  |

| Item 2 - Técnico        |                |              |                               |  |  |
|-------------------------|----------------|--------------|-------------------------------|--|--|
| a) Nome                 | b) CPF         | c) Matrícula | d) Número do Registro no CREA |  |  |
| NAZARENO DO AMOR DIVINO | 143.479.463-68 | 7            | 9876                          |  |  |

| Item 3 - Produtor         |                   |                |                    |
|---------------------------|-------------------|----------------|--------------------|
| a) Nome                   | b) Apelido        | c) CPF         | d) Data Nascimento |
| ARMANDO DE JESUS RIBEIRO  |                   | 037.705.825-43 | 12/07/1974         |
| e) DAP                    | f) Endereço       | g) Número      |                    |
| SDW0037705825431105100700 | FAZENDA BOA VISTA | S/N            |                    |
| h) Bairro ou Comunidade   | i) Municipios     | j) UF          |                    |
| REGIÃO DA ÁGUA BELA       | RIBEIRÃO DO LARGO | BAHIA          |                    |

| Itens 4 e 5                            |                              |          |           |       |
|----------------------------------------|------------------------------|----------|-----------|-------|
| 4 - Região da Propriedade no Município |                              | Latitude | Longitude | Datum |
| ▼                                      | 5 - Coordenadas<br>GPS(sede) | •        | °         | •     |

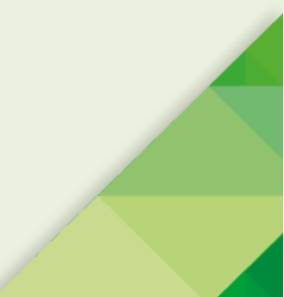

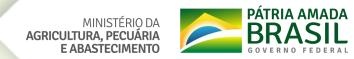

| Item 7 - Agricultor Não Encontrado     |                         |      |
|----------------------------------------|-------------------------|------|
| 7 - Agricultor Não Encontrado - Motivo |                         |      |
| ▼                                      |                         |      |
|                                        |                         |      |
|                                        |                         |      |
|                                        |                         |      |
| Observação                             |                         |      |
|                                        |                         |      |
|                                        |                         | 6    |
|                                        |                         | <br> |
| Data da Visita                         |                         |      |
| Data:                                  |                         |      |
|                                        |                         | <br> |
|                                        |                         |      |
|                                        | Salvar Cancolar         |      |
|                                        | Salval <u>Caliceiai</u> |      |

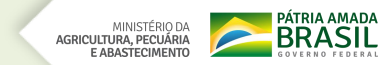

| CPF:             | 037 -43 Q Agricultor: ARMANDO DE JESUS RIBEIRO        |
|------------------|-------------------------------------------------------|
| Questionário:    | GS - Verificação de Perdas - Não Realizou Plantio 🔹 ▼ |
| GS - Verificação | de Perdas - Não Realizou Plantio                      |

#### Observação

Antes de iniciar o preenchimento do laudo de verificação de perdas, consulte o arquivo de <u>Instruções de Preenchimento</u> disponível no site do Garantia-Safra. Esse procedimento é necessário para o preenchimento correto das informações de área plantada, produção colhida e códigos de preenchimento.

| Item 1 - Entidade                                      |                    |  |  |  |  |  |  |  |
|--------------------------------------------------------|--------------------|--|--|--|--|--|--|--|
| a) Sigla/Nome                                          | b)CNPJ             |  |  |  |  |  |  |  |
| Prefeitura de Prefeitura Municipal de Ribeira do Largo | 16.418.683/0001-31 |  |  |  |  |  |  |  |

| Item 2 - Técnico        |                |              |                               |  |  |  |  |  |  |  |
|-------------------------|----------------|--------------|-------------------------------|--|--|--|--|--|--|--|
| a) Nome                 | b) CPF         | c) Matrícula | d) Número do Registro no CREA |  |  |  |  |  |  |  |
| NAZARENO DO AMOR DIVINO | 143.479.463-68 | 7            | 9876                          |  |  |  |  |  |  |  |

| Item 3 - Produtor         | Item 3 - Produtor |                |                    |  |  |  |  |  |  |  |  |
|---------------------------|-------------------|----------------|--------------------|--|--|--|--|--|--|--|--|
| a) Nome                   | b) Apelido        | c) CPF         | d) Data Nascimento |  |  |  |  |  |  |  |  |
| ARMANDO DE JESUS RIBEIRO  |                   | 037.705.825-43 | 12/07/1974         |  |  |  |  |  |  |  |  |
| e) DAP                    | f) Endereço       | g) Número      |                    |  |  |  |  |  |  |  |  |
| SDW0037705825431105100700 | FAZENDA BOA VISTA | S/N            |                    |  |  |  |  |  |  |  |  |
| h) Bairro ou Comunidade   | i) Municipios     | j) UF          |                    |  |  |  |  |  |  |  |  |
| REGIÃO DA ÁGUA BELA       | RIBEIRÃO DO LARGO | BAHIA          |                    |  |  |  |  |  |  |  |  |

| Itens 4 e 5                            |                              |          |           |       |  |  |  |  |  |  |
|----------------------------------------|------------------------------|----------|-----------|-------|--|--|--|--|--|--|
| 4 - Região da Propriedade no Município |                              | Latitude | Longitude | Datum |  |  |  |  |  |  |
| T                                      | 5 - Coordenadas<br>GPS(sede) | •        | o         | ▼     |  |  |  |  |  |  |

MINISTÉRIO DA AGRICULTURA, PECUÁRIA E ABASTECIMENTO

| Salvar Cancelar        |  |
|------------------------|--|
|                        |  |
| Salvar <u>Cancelar</u> |  |

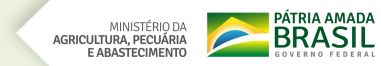

#### Minhas Impostações:

Você tem até o dia 10/02/2017 para impostação dos laudos, ou seja, faltam: 8 dia(s).

| Safra:        | 2016/2017 🔻                       |           |
|---------------|-----------------------------------|-----------|
| Município:    | Lajedinho 🔻                       |           |
| Questionário: | GS - Verificação de Perdas - Comp | leto 🔻    |
| Produtor:     |                                   |           |
|               |                                   | Buscar >> |

Gerar Formulário - PDF

#### Incluir Laudos

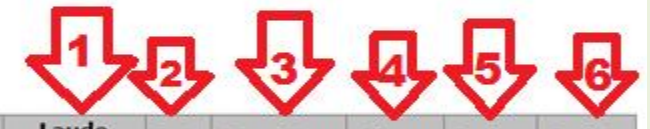

| Produtor                    | Questionário | Safra     | Município | Data de Inserção | Laudo<br>Digitalizado | Foto | Visualizar | Alterar | Fechar   | Excluir |
|-----------------------------|--------------|-----------|-----------|------------------|-----------------------|------|------------|---------|----------|---------|
| ALZIRA DE JESUS GASPAR      | COMPLETO     | 2016/2017 | Lajedinho | 02/02/2017       |                       | 0    | 0          | 1       | <b>P</b> | ×       |
| MANOEL BISPO DAS MERCES     | COMPLETO     | 2016/2017 | Lajedinho | 15/12/2016       | 3                     | 0    | 0          | 1       | <b>A</b> | ×       |
| MARCIO DA PAIXÃO DOS SANTOS | COMPLETO     | 2016/2017 | Lajedinho | 15/12/2016       | 3                     | 0    | 0          | 1       | A        | ×       |
| NILZETE DA SILVA            | COMPLETO     | 2016/2017 | Lajedinho | 15/12/2016       |                       | 0    | 0          | 1       | A        | ×       |
| RONALDO SENA CUNHA          | COMPLETO     | 2016/2017 | Lajedinho | 15/12/2016       |                       | 0    | 0          | 1       | <b>A</b> | ×       |
| SIZINO MARCIANO DE JESUS    | COMPLETO     | 2016/2017 | Lajedinho | 15/12/2016       | 3                     | 0    | 0          | 1       | <b>A</b> | ×       |
| VALTER SANTOS DE SOUZA      | COMPLETO     | 2016/2017 | Lajedinho | 15/12/2016       | 3                     | 0    | 0          | 1       | A        | ×       |

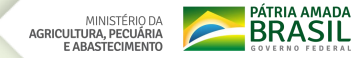

| Incluir Laudos          |              |           |           |                  |                       | P    |            | ₽       | Ŷ        | P       |
|-------------------------|--------------|-----------|-----------|------------------|-----------------------|------|------------|---------|----------|---------|
| Produtor                | Questionário | Safra     | Município | Data de Inserção | Laudo<br>Digitalizado | Foto | Visualizar | Alterar | Fechar   | Excluir |
| ALZIRA DE JESUS GASPAR  | COMPLETO     | 2016/2017 | Lajedinho | 02/02/2017       | -                     | Ø    | Q          | N       | <b>P</b> | ×       |
| MANOEL BISPO DAS MERCES | COMPLETO     | 2016/2017 | Lajedinho | 15/12/2016       | 3                     | Ø    | 0          | 2       | A        | ×       |

1 – **TODOS** os laudos devem ser digitalizados e anexados.

2 – Anexar foto para os laudos "Completos" é **obrigatório**. Para os laudos "não plantou" e "não encontrado" é opcional.

3 – Antes de fechar o laudo, é recomendado que se visualize as informações digitadas, conferindo com o laudo assinado.

4 – Caso haja necessidade de corrigir alguma informação, é só clicar neste ícone alterar e refazer.

6 – Caso tenha algum problema com o laudo, por ex. ter feito laudo não encontrado e depois encontra a família, basta **excluir** aqui e começar do inicio.

5 – Este é o **último ícone a ser acessado**. Fechando o cadeado (muda da cor amarela para cinza), a informação é enviada à Coordenação Geral de Seguro da Agricultura Familiar/MAPA e não pode ser alterada sem a prévia autorização da mesma.

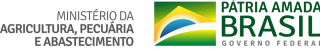

|                 |                                          |                              |   | Alterar Senha Ef                      | etuar logoff Mais +                      |
|-----------------|------------------------------------------|------------------------------|---|---------------------------------------|------------------------------------------|
| » Menu do       | sistema                                  |                              |   | Sistema de Ge                         | renciamento Garantia Safra               |
| Verificação de  | erificação de Perdas 🕨 Administração 🔹 🕨 |                              |   | Sua localização r                     | no sistema: Acompanhamento de Laudos     |
| :: Filtrar Acom | panham                                   | Relatório<br>ento de Laudos: | • | Relat. de Acompanhamento de<br>Laudos |                                          |
|                 |                                          |                              |   |                                       |                                          |
| Safra:          | 2016/20                                  | 017 ▼                        |   |                                       |                                          |
| UF:             | BA 🔻                                     |                              |   |                                       |                                          |
| Região:         | Região                                   | 1 🔻                          |   |                                       |                                          |
| Município:      | Lajedin                                  | าง                           | • |                                       |                                          |
| Tipo de Laudo:  |                                          |                              |   | ▼                                     |                                          |
| Exibir:         | ✓ Prime ✓ Segur                          | ira amostra<br>nda amostra   |   |                                       |                                          |
| Detalhar:       |                                          |                              |   |                                       |                                          |
|                 | Buscar                                   | Cancelar                     |   |                                       |                                          |
|                 |                                          |                              |   |                                       |                                          |
| SMAP            |                                          |                              |   |                                       | Secretaria de Agricultura Familiar - SAF |

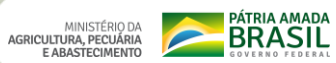

## Marcando somente 1ª e/ou 2ª amostra, será gerado relatório gerencial

| Exibir:<br>Segunda amostra<br>Detalhar:<br>Buscar<br>Imprimir<br>Limprimir |             |    |           |                |                   |                 |                    |                |          |            |                 |            |                            |                                   |                                 |                                          |
|----------------------------------------------------------------------------|-------------|----|-----------|----------------|-------------------|-----------------|--------------------|----------------|----------|------------|-----------------|------------|----------------------------|-----------------------------------|---------------------------------|------------------------------------------|
| Código<br>do<br>Município                                                  | Município   | UF | Completos | Não<br>Plantou | Não<br>Encontrado | Não<br>Visitado | Total /<br>Amostra | %<br>Completos | NP-<br>% | NC<br>Qtd. | Data<br>Inicial | Data Final | Data do<br>Último<br>Laudo | Prorrogação<br>da Data<br>Inicial | Prorrogação<br>da Data<br>Final | Data do<br>Último<br>Iaudo<br>Prorrogado |
| 2919009                                                                    | Lajedinho   | BA | 6         | 6              | 8                 | 32              | 52                 | 11,54%         | 3,85%    | 2          | 06/12/2016      | 15/12/2016 | 15/12/2016                 | 02/02/2017                        | 10/02/2017                      |                                          |
| Total: 1 Mu                                                                | unicípio(s) |    | 6         | 6              | 8                 | 32              |                    | 11,54%         |          |            |                 |            |                            |                                   |                                 |                                          |

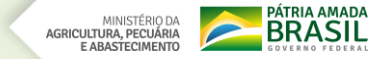

## Marcando 1ª e/ou 2ª amostra e também o "detalhar", será gerado relatório completo com toda a amostra do município

| Exibir<br>Detalhar             | <ul> <li>✓ Primeira amost</li> <li>✓ Segunda amos</li> <li>✓</li> <li>✓</li> <li>✓</li> <li>Buscar</li> <li>Cance</li> <li>Imprimir</li> </ul> | ra<br>tra<br>Iar |           |      |          |                               |                |                   |                 |            |                       |      |
|--------------------------------|----------------------------------------------------------------------------------------------------|------------------|-----------|------|----------|-------------------------------|----------------|-------------------|-----------------|------------|-----------------------|------|
| Produtor                       | CPF                                                                                                    | Data             | Município | UF   | Completo | Germinação a<br>Florescimento | Não<br>Plantou | Não<br>Encontrado | Não<br>Visitado | Visualizar | Laudo<br>Digitalizado | Foto |
| ALZIRA DE JESUS GASPAR         | 204.054.055-53                                                                                                    |                  | Lajedinho | BA   |          |                               |                |                   | <b>√</b>        | 2          | 1                     | Ø    |
| ANA BISPO DE OLIVEIRA          | 733.170.985-20                                                                                                    |                  | Lajedinho | BA   |          |                               |                |                   | <b>√</b>        | 9          | 1                     | 0    |
| ANANIAS RIBEIRO DE ARAUJO      | 676.490.335-20                                                                                                    |                  | Lajedinho | BA   |          |                               |                |                   | <b>√</b>        | 2          | 1                     | 0    |
| ANDRE OLIVEIRA DE AMORIM PIRES | 023.388.255-35                                                                                                    | 15/12/2016       | Lajedinho | BA   |          |                               |                | <b>√</b>          |                 | Q          | 3                     | 0    |
| LOURIVAL LIMA SILVA            | 688.275.045-91                                                                                                    | 15/12/2016       | Lajedinho | BA   |          |                               | ✓              |                   |                 | Q          | 3                     | 0    |
| LUIS BISPO DE OLIVEIRA         | 992.847.905-49                                                                                                    | 15/12/2016       | Lajedinho | BA   |          |                               | <b>√</b>       |                   |                 | 0          | <b>\$</b>             | 0    |
| MANOEL BISPO DAS MERCES        | 141.131.715-72                                                                                                    | 15/12/2016       | Lajedinho | BA   | <b>√</b> |                               |                |                   |                 | Q          | 3                     | 0    |
| MARCIO DA PAIXÃO DOS SANTOS    | 569.436.795-20                                                                                                    | 15/12/2016       | Lajedinho | BA   | <b>√</b> |                               |                |                   |                 | 0          | <b>\$</b>             | 0    |
| MARILEIDE BARBOSA DA SILVA     | 806.054.195-15                                                                                                    |                  | Lajedinho | BA   |          |                               |                |                   | $\checkmark$    | 2          | 1                     | 0    |
| MARIZA PINHEIRO SILVA          | 013.506.915-77                                                                                                    |                  | Lajedinho | BA   |          |                               |                |                   | <b>√</b>        | 2          | 1                     | Ø    |
| RONALDO SENA CUNHA             | 048.301.345-50                                                                                                    | 15/12/2016       | Lajedinho | BA   | <b>√</b> | ✓                             |                |                   |                 | Q          | 3                     | 0    |
| 52 Produtores                  |                                                                                                    |                  | 1         | 1    | 6        | 1                             | 6              | 8                 | 32              |            |                       |      |
| 52 Flodatores                  |                                                                                                    |                  | Município | )(s) |          | Tot                           | al: 53         |                   |                 |            |                       |      |

MINISTÉRIO DA AGRICULTURA, PECUÁRIA E ABASTECIMENTO

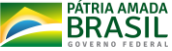

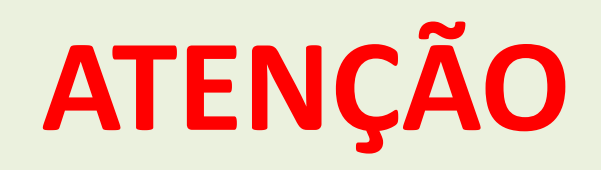

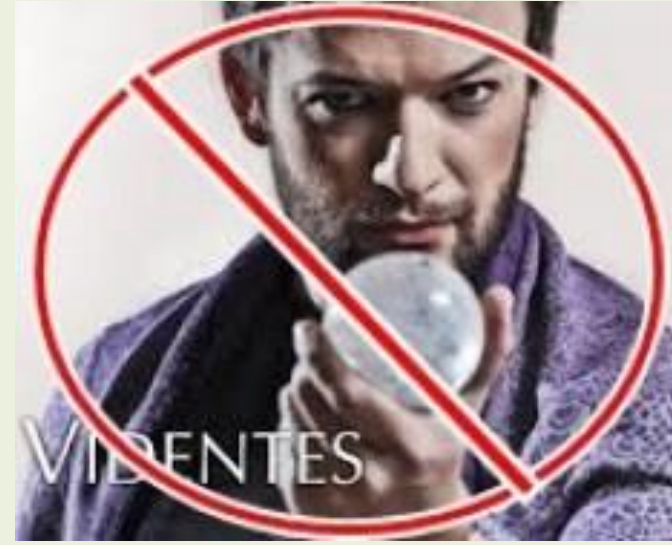

- Prorrogação de prazo de solicitação de vistoria
   SOMENTE depois que expirar o prazo já liberado;
- TODA solicitação de prorrogação tem que ter justificativa;
- Justificativa é o **PORQUE** perdeu prazo;
- Justificativa <u>NÃO</u> é descrição dos relatórios GSVP e muito menos um problema social;

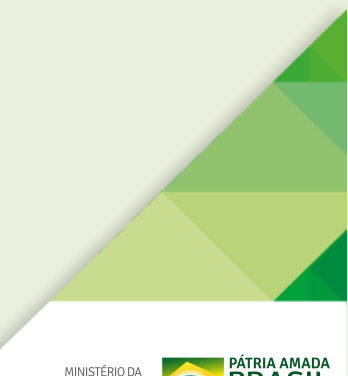

## O Sistema GSVP/SEAF continua ativo para consulta das safras anteriores

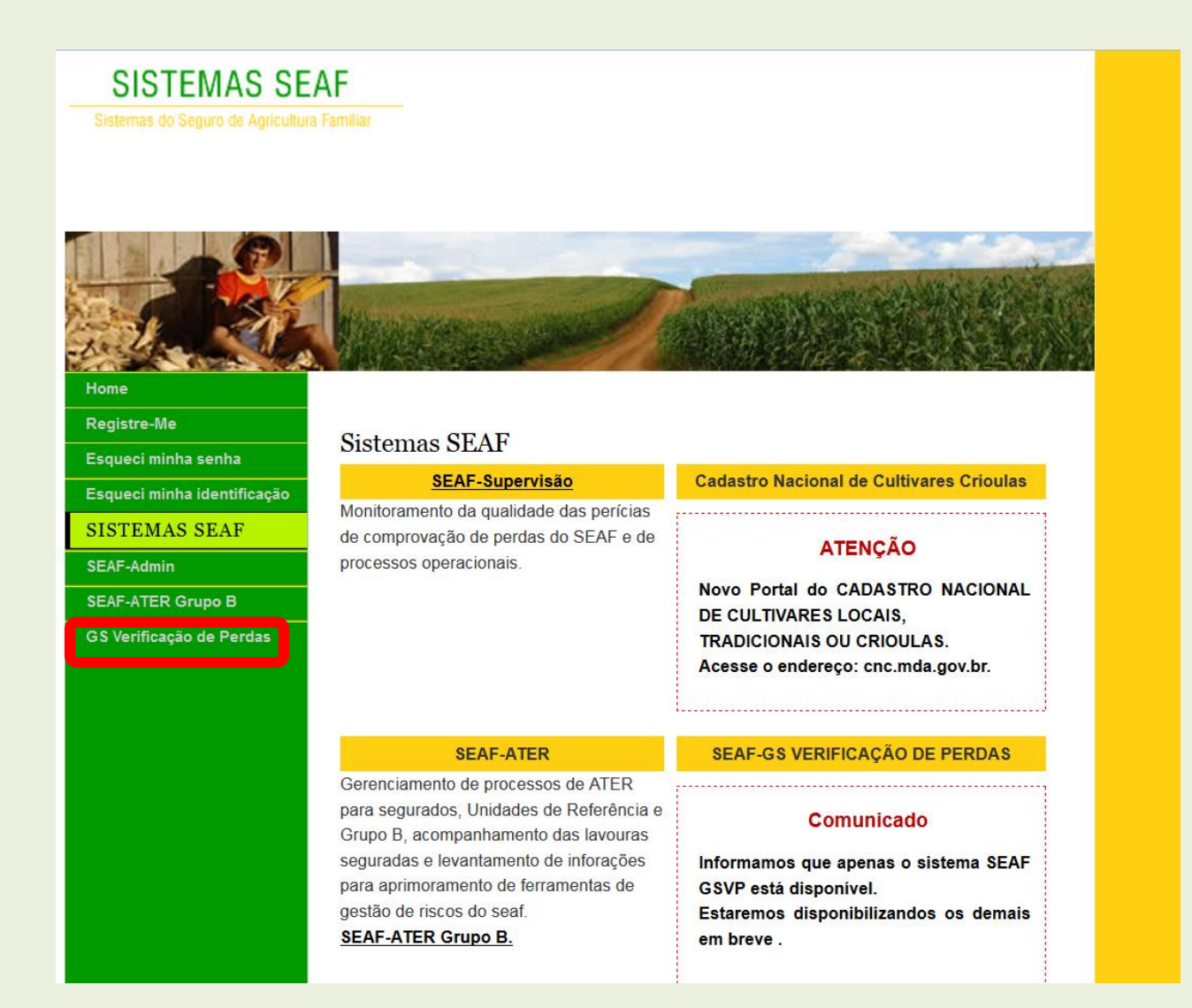

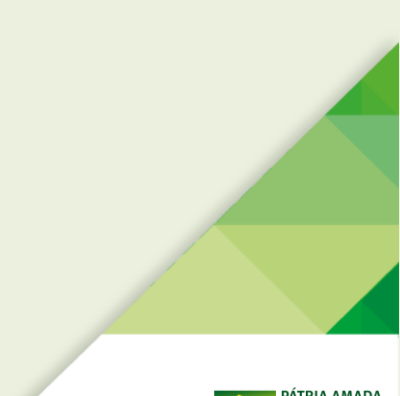

# BOM TRABALHO À TODAS/OS!!!

## **CONTATOS GARANTIA SAFRA**

**Coordenação Nacional** 

- Fone (61) 3218-2837 garantiasafra.cgs@mda.gov.br

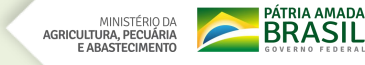

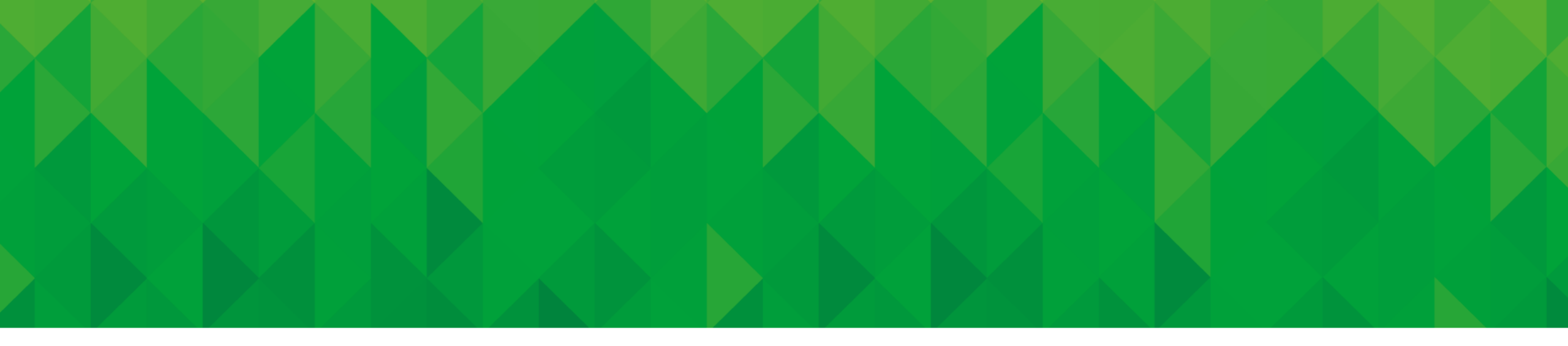

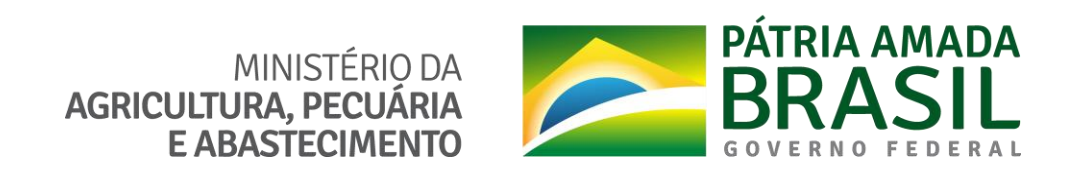

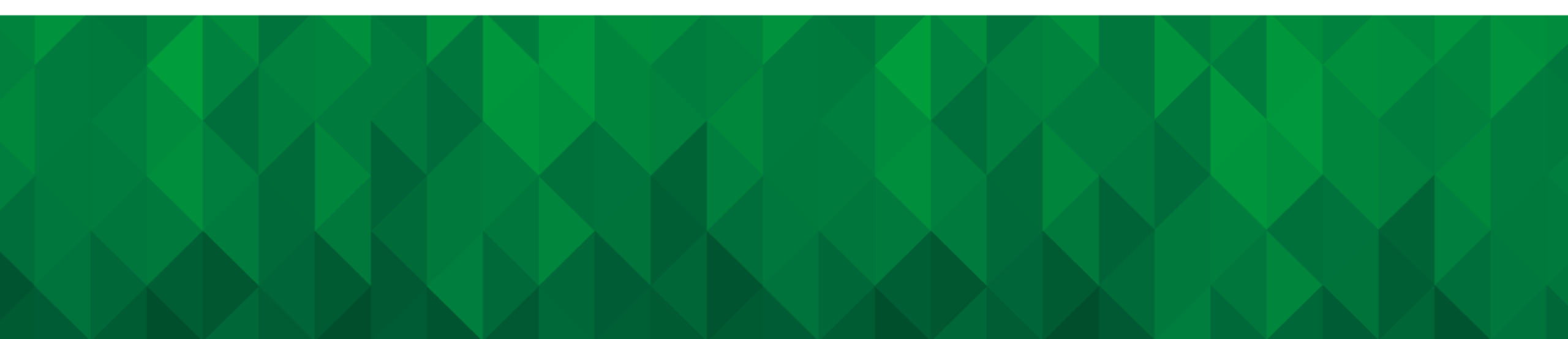